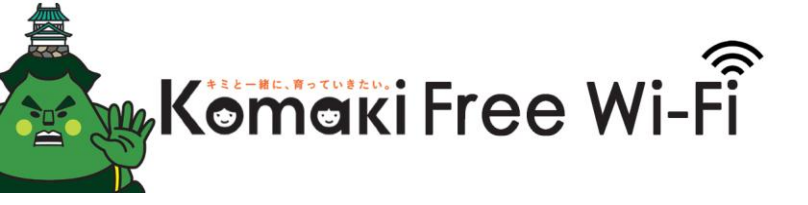

## SSID: Komaki\_Free\_Wi-Fi ※Free (オープン接続)

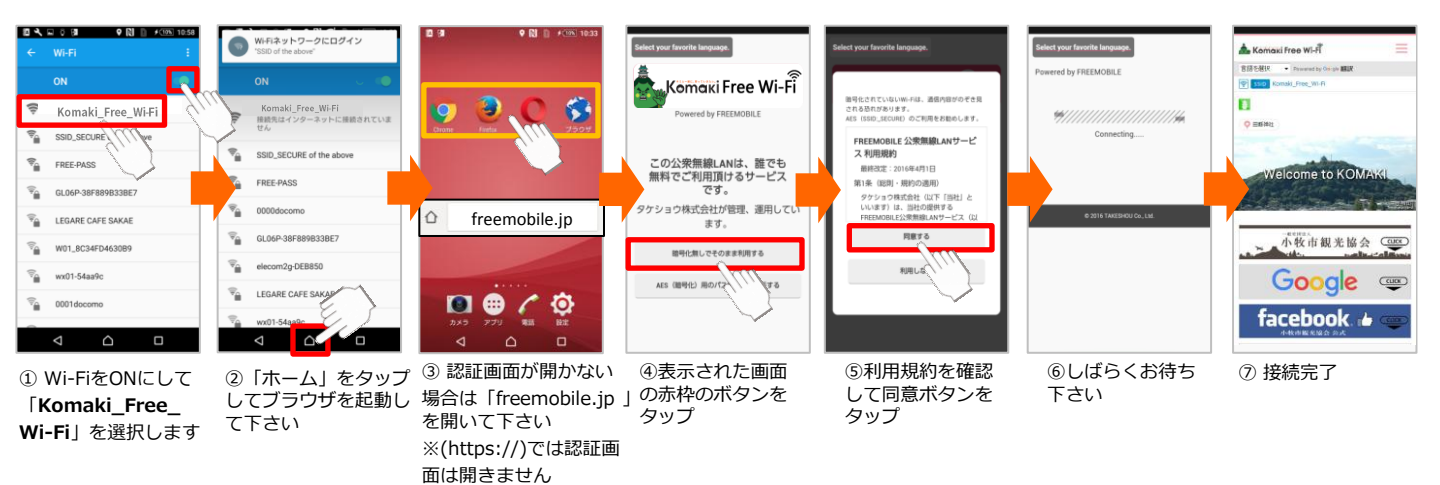

## SSID「Komaki Free Wi-Fi S」※暗号化(WPA2/AES 接続)

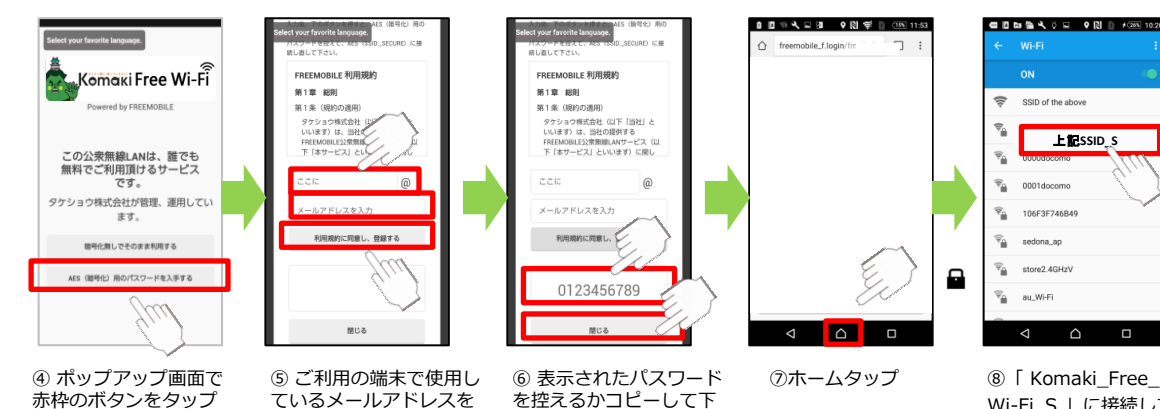

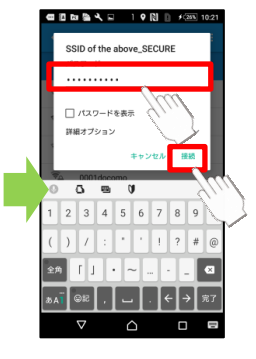

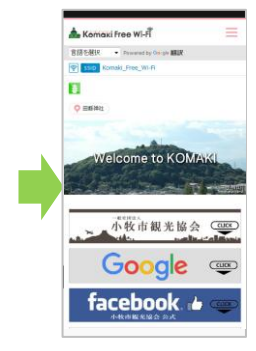

10 接続完了

## ているメールアドレスを 入力し、ボタンをタップ さい。

を控えるかコピーして下

Wi-Fi\_S 」に接続して 下さい

⑨パスワードを入力し て「接続」をタップ

## 【Free Wi-Fi をご利用上にあたって】

暗号化されていないWi-Fiは、通信内容 が不正に読み取られる恐れがあります。 暗号化Wi-Fiのご利用をお勧めします。

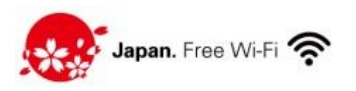

お問合せ:support@freemobile.jp